## ST. PAUL'S PROCEDURE FOR SHORTENING WEBSITE URL

## Shortened name provided by bitly.com with unique characters

- 1. You do not need to have a free login on the website for this action.
- 2. Enter bitly.com in your internet search engine.
- Copy and paste your original link into the box on the 1<sup>st</sup> screen of the bitly website
- EX. <u>www.newsobserver.com/living/food-drink/mouthful-</u> blog/article10077170.html
- 4. New link will be provided.

EX. <u>http://bit.ly/2uQTjIB</u>

5. Copy the shortened URL to use in your documentation.

## Shorten name that can be customized with 6 characters that you provide.

- 1. You will first need to signup to create a free login to the website for this action.
- 2. On the page displayed you will need to select the orange Create Bitlink button
- 3. A window will appear on the right hand of the screen.
- 4. Paste your URL into the block for your original URL
- 5. The tiny screen on the right will go away and then return with the customized tiny URL provided by bitly

## ST. PAUL'S PROCEDURE FOR SHORTENING WEBSITE URL

- 6. You can replace the last characters after the '/' with something that might be more recognizable
  - a. Note: You might get a message saying that the customized link has already been used. Just keep trying different options until one is available
  - b. EX bit.ly/SPLOBSTER
- 7. Select the Orange Save button in the right screen.
- 8. Copy the customized link to your documentation.
- 9. Sign out of Bitly.